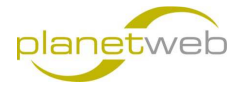

## Menü auf zwei Module verteilt (Joomla 3.4.0)

Oft wird bei Joomla das Menü in einem Modul dargestellt, wenn Sie aber z.B. ein horizontales Hauptmenü mit einem vertikalen Untermenü machen möchten, dann finden Sie hier ein Beispiel wie dies gemacht werden kann.

Als Template verwenden wir das freie Template 76 von JoomSpirit <u>http://www.template-joomspirit.com/joomla/free-joomla-templates/product/54-free-joomla-template-joomspirit-76</u>. Wir gehen davon aus, dass das Template bereits installiert ist und beschreiben diesen Vorgang hier nicht.

Als Beispiel nehmen wir die Struktur eines Modehauses heran

1. Loggen Sie sich im Administratorbereich ein und gehen Sie auf Menüs > Main Menu

| 🕱 System - Benutzer - | Menús - Inhalt - Komponenten - Erweiterungen - Hiffe -                                                               | TEST 🗗 🏚 🗸 |
|-----------------------|----------------------------------------------------------------------------------------------------|------------|
| ☆ Kontrolizentrum     | Menús >                                                                                                    | 🔀 Joomla!  |
| INHALT                | Main Menie 🏚 🤙 Neur Meniektorg<br>Es gibt Nachninstalladionshinveise<br>Er piel and holes Utabilitatiladionshinveise |            |

- 2. Nun wollen wir folgende Struktur einrichten
  - Home
  - Marken
    - o Annette Görtz
    - o Liebeskind
    - o Hindahl & Skudelny
  - Philosophie
    - o Persönlich
    - o Verkaufsräume
  - Aktuell
  - Öffnungszeiten
  - Kontakt
- 3. Wählen Sie "Neu" um einen weiteren Menüpunkt zuzufügen

| 🕱 System - Benutzer - Menüs - | Inhait • Komponenten • Erweiterungen • Hilfe •                                                                  |            |                         | TEST of | ۰ ه  |
|-------------------------------|----------------------------------------------------------------------------------------------------|------------|-------------------------|---------|------|
| Menüs: Menüeinträge           |                                                                                                    |            | <u> </u>                | Joom    | nla! |
| O Neu 🖉 Bearbeiton 🔹          | "Werdftenblichen 🖉 Verstecken 🖉 Freigeben \star Startseite 🇨 Wiedenherstellen 🗃 Stapelveranbeitung 🖥 Papiertorb |            |                         | 0       | Hife |
| Seitenleiste                  | Main Menu * Suche Q Suchwerkzeuge * Zurücksetzen                                                                | F          | Reihenfolge aufsteigend | * 2     | 10 * |
| Menús<br>Menúsintrage         | ≎ ≝ Status Titel                                                                                                | Startseite | Zugriffsebene           | Sprache | ID   |
|                               | 1 V Home (Alex: home)<br>Detróge = Haupteninge                                                                  | ۲          | Public                  | Alle    | 101  |

 Füllen Sie "Menütitel" aus. Wir haben noch keine Beiträge erfasst, also wählen wir beim "Menüeintragstyp" vorerst "Haupteinträge" aus, wenn die Beiträge schon bestehen dann "Einzelner Beitrag" und dann auch den Beitrag auswählen. Danach klicken Sie auf "Speichern & Neu"

| 🕱 System Benutzer Menús Inhait Komponenten Erweiterungen Hilfe                                                                            | TEST 🕫 🏟                    |
|----------------------------------------------------------------------------------------------------|-----------------------------|
| 🗮 Menüs: Neuer Menüeintrag                                                                                                    | 🔀 Joomla!                   |
| 😰 Speichem 🖌 Speichem & Schlieden   🕂 Speichem & Neu                                                                                      | Hife                        |
| Meruktet* Marken Alaz Automatisch sus Teil generieren<br>Details Layout Optionen Integration Linkyp Seiteranzeige Metadaten Modulzweisung |                             |
| Meruleintagatyp* Hauptentitäge E Auswählen Mer                                                                                            | ntzuordnung *<br>ain Menu * |
| Link index.php?option=com_content8xte                                                                                                    | rgeordneter Eintrag         |
| Zelfenster im gleichen Fenster • .                                                                                                    | berste Menüebene *          |

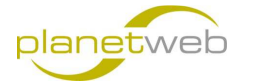

5. Tragen Sie wiederum den **Menütitel** ein. Nun müssen wir die Struktur auch einbringen, darum wählen wir bei "**Übergeordneter Eintrag" - Marken** aus und klicken dann auf "Speichern & Neu"

| 🕱 System Benutzer Menuis Inhalt Komponenten Erweiterungen Hille                    | TEST 🕫 🌣                                 |
|------------------------------------------------------------------------------------|------------------------------------------|
| 🗄 Menüs: Neuer Menüeintrag                                                         | 🎽 Joomla!                                |
| 😰 Speichem 🗸 Speichem & Schließen 🕂 Speichem & Neu 🔮 Abörechen                     | Hife                                     |
| Mendkei* Annette Görtz Alas Automatisch aus Titel generieren                       |                                          |
| Details Layout Optionen Integration Linktyp Seitenanzeige Metadaten Modulzuweisung |                                          |
| Mendelintragetyp * Haupteintrage 🗮 Aurwathter                                      | Meniizuordnung *                         |
| Link index.php?option=comtent&vie                                                  | Übergeordneter Eintrag                   |
| Zetlenster Im gleichen Fenster *                                                   | Oberste Menüebene *<br>Oberste Menüebene |
| Template-Stil - Standard vervenden - *                                             | - Home Speichern zur Verfügung.          |
|                                                                                    | - Marken<br>Status                       |

6. Nun machen Sie alle Einträge und richten die Struktur ein die Sie wünschen bzw. die oben vorgegeben ist. Dann sollten wir dies sehen

| 🕱 System - Benutzer - Menüs - | Inhalt - Komponenten - Erweiterungen - Hiffe -                                                            |            |                         | TEST &  | ۰ ب  |
|-------------------------------|----------------------------------------------------------------------------------------------------|------------|-------------------------|---------|------|
| Menüs: Menüeinträge           |                                                                                                    |            | X                       | Joom    | la!  |
| 🗢 Neu 🦉 Bearbeiton 🗸          | Veröfenflichen 🕑 Verstecken 🗹 Freigeben 🔶 Statiselle 🥂 Wiederherstellen 🕑 Stapelverarbeitung 🖉 Papieriorb |            |                         | 0       | Hife |
| Seitenleiste S                | Nachricht<br>Der Mandeintrag wurde gespeichnet!                                                           |            |                         |         | ×    |
| Mendeintrage                  | Main Menu • Sucha Q Suchaentzeuge • Zuricksatzen                                                          | F          | teihenfolge aufsteigend | * 20    | y    |
|                               | e Status Titel                                                                                            | Startseite | Zugriffsebene           | Sprache | ID   |
|                               | i 📄 💘 Home (Alas tene)<br>Bedráge - Hupterintige                                                          | *          | Public                  | Ale     | 101  |
|                               | i v Markon (Alas: metan)<br>Bedráge - Haupterinége                                                        | *          | Public                  | Alle    | 118  |
|                               | I V HANNELE GOLZ (Alass annelle-goetz)<br>— Betrige + Hauphetrige                                         | \$         | Public                  | Alle    | 119  |
|                               | I V Liebaskind (Alas Meessind)<br>— Detrige a Haupheitrige                                                | \$         | Public                  | Alle    | 120  |
|                               | E V I-Hodal & Skuddny (Alas Indahislaudethy)<br>— Bethige Haupietistye                                    | \$         | Public                  | Alle    | 121  |
|                               | I Velicitychie (Alss. shlosophe)<br>Befräge = Houjerinfage                                                | \$         | Public                  | Alle    | 122  |
|                               | E V I-Personich (Mass serventent)<br>- Betrage Hauptetrage                                                | \$         | Public                  | Alle    | 123  |
|                               | I 🔄 🔽   Verkaufsräume (Alas: verkaufsrarume)                                                              | *          | Public                  | Alle    | 124  |

7. Nun richten wir mal eine erste Ausgabe des Menüs ein, damit wir sehen was wir gemacht haben.

Gehen Sie auf Erweiterung > Module

| 🗙 System - Benutzer - Menús - I | nhalt - Komponenten -         | Erweiterungen - Hil   | fe +                       |                          |              |         |                      | ST 🗗 🌣   |     |
|---------------------------------|-------------------------------|-----------------------|----------------------------|--------------------------|--------------|---------|----------------------|----------|-----|
| Menüs: Menüeinträge             |                               | Erweiterungen         |                            |                          |              |         | or 🕅                 | bomla    | a!" |
| 🔍 Neu 🦉 Bearbelton 🗸 V          | eröffentlichen 🛛 🙁 Verstecken | Module<br>Plugins     | artseite 🤇 🥂 Wiederherstel | ien 🛛 🗷 Stapelverarbeitu | Paplerkorb   |         |                      | • Hit    | fe  |
| Seitenleiste 🛛                  | Main Menu                     | Templates<br>Sprachen | ٩                          | Suchwerkzeuge •          | Zurücksetzen | Reit    | venfolge aufsteigend | * 20     | *   |
| Menús                           | C III Classo Tital            |                       | 8                          |                          |              | English | Zugriffaghang St     | nanko IF | n   |
| mendelmitage                    | I M Home                      | (Alas: horse)         |                            |                          |              |         | Public All           | le 10    | 01  |

8. Finden Sie nun den Eintrag "Main Menu" und klicken Sie auf diesen

| 🕱 System - Benutzer - Menús - Inh |                                                                                   |            |                   | TEST     | ••            |           |       |
|-----------------------------------|-----------------------------------------------------------------------------------|------------|-------------------|----------|---------------|-----------|-------|
| Erweiterungen: Module             |                                                                                   |            |                   |          | <u> </u>      | Joom      | ia!   |
| 🔿 Ncu 🧭 Bearbeiten 🕓 Kopi         | eren 🗸 Veröffenflichen 🔕 Verstecken 🗹 Freigeben 🔳 Stapelverarbeitung 🖀 Papierkorb |            |                   |          | <b>O</b> H    | ife 🗘 Opt | tonen |
| Seitenleiste 🚳                    | Nachricht                                                                         |            |                   |          |               |           | ×     |
| Filter:                           | Das Modul wurde gespeichert!                                                      |            |                   |          |               |           |       |
| Site ×                            | Suche Q X                                                                         |            |                   | Position | * Aufsteigend | * 2       | 0 *   |
| - Status wählen - *               | ≎ <u>m</u> Status Titel                                                           | Position + | Тур               | Selten   | Zugriffsebene | Sprache   | ID    |
| - Position wählen -               | 1 Main Menu                                                                       | Keine      | Navigation - Manú | Alle     | Public        | Alle      | 1     |
|                                   | 8 m Readcrumbs                                                                    | position-2 | Nevigation -      | Ale      | Public        | Alle      | 17    |

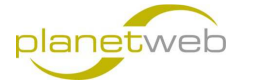

9. Finden Sie nun bei der Position unter Joomspirit\_76 die Position "Menu [menu]"

| 🕱 System Benutzer Menüs Inihalt Komponenten Erweiterungen Hilfe                   | TEST 🗗 💠                                                       |
|-----------------------------------------------------------------------------------|----------------------------------------------------------------|
| 🗊 Modul: Navigation - Menü                                                        | 🎽 Iolmool                                                      |
| 🛿 Speichem 🖉 Speichem & Schleßen 🕂 Speichem & Neu 🖸 Als Kopie speichem 🔍 Schleßen | Hite                                                           |
| Titel " Main Menu                                                                 |                                                                |
| Modul Menizoweisung Modulberechtigungen Erweitert                                 |                                                                |
| Navigation - Menü                                                                 | Titel anzeigen<br>Anzeigen Verbergen                           |
| Dieses Modul zeigt im Frontend ein Menü an.                                       | Position                                                       |
| Menù auswählen Main Menu *                                                        |                                                                |
| Basiseintrag Alduel *                                                             | Benutzer 1 [user1]                                             |
| Erste Ebene 1 *                                                                   | Benutzer 2 [user2] #<br>Benutzer 3 [user3]                     |
| Letzte Ebene 1 *                                                                  | Benutzer 4 [user4]<br>Benutzer 5 [user5]                       |
| Undermansberindinge Ja Preve<br>anzeigen                                          | Benutzer 6 [user6]<br>Benutzer 7 [user7]<br>Benutzer 8 [user8] |

## 10. Klicken Sie nun auf "Speichern & Schliessen"

| 🐹 System - Users - Menus - O            | Content - Components - Extensions - Help - |              |               |         |         |            |                 | USZ Bielersee 🗗 🌼 👻 |  |  |
|-----------------------------------------|--------------------------------------------|--------------|---------------|---------|---------|------------|-----------------|---------------------|--|--|
| R Language Manager. Installed Languages |                                            |              |               |         |         |            |                 |                     |  |  |
| * Default 🔔 Install Language            |                                            |              |               |         |         |            |                 | Help Options        |  |  |
| Sidebar 8                               | Language                                   | Language Tag | Location      | Default | Version | Date       | Author          | Author Email        |  |  |
| Installed - Site                        | <ul> <li>English (en-GB)</li> </ul>        | en-GB        | Administrator | *       | 3.4.0   | 2013-03-07 | Joomlal Project | admin@joomla.org    |  |  |
| Installed - Administrator<br>Content    | gi German (Germany-Switzerland-Austria)    | de-DE        | Administrator | \$      | 3.4.0.1 | 26.02.2015 | JIGerman        | team@jgerman.de     |  |  |
| Overrides                               |                                            |              |               |         |         |            |                 |                     |  |  |

11. Dann sehen Sie die neue Position beim Main Menu

| 🗙 System - Be           | 🕱 System - Benutzer - Menûs - Inhalt - Komponenten - Erweiterungen - Hilfe - |          |                         |              |           |                    |            |  |            | TEST 🗗 🌣          |          |               |           |         |  |
|-------------------------|------------------------------------------------------------------------------|----------|-------------------------|--------------|-----------|--------------------|------------|--|------------|-------------------|----------|---------------|-----------|---------|--|
| 😚 Erweiterungen: Module |                                                                              |          |                         |              |           |                    |            |  | pimool 🕅   |                   |          |               |           |         |  |
| 🔿 Neu                   | 🛛 Bearbeiten                                                                 | D Kopler | ven Veröffentlichen     | O Verstecken | Freigeben | Stapelverarbeitung | Papierkorb |  |            |                   |          | Ø H           | Hife Ø Op | monen   |  |
| Seitenleiste            | 0                                                                            | 0        | Nachricht               |              |           |                    |            |  |            |                   |          |               |           | ×       |  |
| Filter:                 |                                                                              |          | Das Modul wurde gespeic | cherti       |           |                    |            |  |            |                   |          |               |           |         |  |
| Site                    | Χ. τ                                                                         |          | Suche                   | ٩            | ×         |                    |            |  |            |                   | Position | * Aufsteigend | *][;      | 20 * 05 |  |
| - Status wählen -       | Ŧ                                                                            |          | • 📺 Status Tite         | d            |           |                    |            |  | Position * | Тур               | Seiten   | Zugriffsebene | Sprache   | ID      |  |
| - Position wählen -     | *                                                                            |          | i 📺 💌 Mai               | n Menu       |           |                    |            |  | menu       | Navigation - Merú | Alle     | Public        | Alle      | 1       |  |

12. Wenn wir nun auf die Webseite gehen, dann sollten Sie folgendes sehen

| Hindahl & Skudeling |
|---------------------|
|                     |

Das Menü "Marken" ist aufgeklappt weil da der Cursor steht

13. Nun ist das noch nicht wirklich das was wir wollen, die Haupteinträge im Menü sollen ja getrennt von den Untermenüeinträgen getrennt sein.

Dazu gehen wir zurück in den Administrationsbereich. In **Erweiterungen > Module** suchen Sie wieder **Main Menu** und klicken Sie auf diesen Eintrag

| 🐹 System + Benutzer + Menüs + In |                                                                      |              |                   | ۰ -      |               |            |      |
|----------------------------------|----------------------------------------------------------------------|--------------|-------------------|----------|---------------|------------|------|
| 🗘 Erweiterungen: Module          |                                                                      |              |                   |          | X             | Jooml      | a!   |
| 🕒 Nou 🧭 Bearbeiten 🕒 Ko          | sieren 🗸 Veröffentlichen 🔕 Verstecken 🗹 Freigeben 🔳 Stapelverarbeitu | ng aplankorb |                   |          | <b>O</b> HI   | fe 🗘 Optio | onen |
| Seitenleiste 8                   | Suche:                                                               |              |                   | Position | * Aufsteigend | * 20       | •    |
| Filter:                          | e 🔄 Status Titel                                                     | Position *   | Тур               | Seiten   | Zugriffsebene | Sprache    | ID   |
| Site X *                         | 1 Main Menu                                                          | menu         | Navigation - Menü | Alle     | Public        | Alle       | 1    |

14. Ändern Sie den Titel auf "Horizontalmenü", nur damit wir wissen was wir sehen. Unter "Erste Ebene" ist schon 1 gewählt, unter "Letzte Ebene" wählen Sie nun auch die 1. Klicken Sie auf "Speichern & Schliessen"

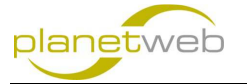

| X System Benutzer                                         | Menüs Inhalt Komponenten Erweiterungen Hilfe                                   | TEST 🕫 🌣                               |
|-----------------------------------------------------------|--------------------------------------------------------------------------------|----------------------------------------|
| 🗘 Modul: Navigat                                          | ion - Menü                                                                     | 🎽 lalmooL                              |
| Speichern                                                 | 🕈 Speichem & Schließen 📄 🕂 Speichem & Neu 🛛 🗘 Als Kopie speichem 🛛 🥥 Schließen | Hife                                   |
| Titel * Horizontalmen                                     | 1                                                                              |                                        |
| Modul Menüzuweisung                                       | Modulberechtigungen Erweitert                                                  |                                        |
| Navigation - Menü<br>see<br>Dieses Modul zeigt im Fronter | d ain Monti an                                                                 | Tifel anzeigen<br>Anzeigen<br>Position |
| Menü auswählen<br>Bosiseintron                            | Man Menu *                                                                     | menu X Y<br>Status<br>Veretleetlichi   |
| Erste Ebene                                               | 1 •                                                                            | Veröffentlichung starten               |
| Letzte Ebene                                              | Ale A                                                                          | Veröffentlichung beenden               |
| Untermenüeinträge<br>anzeigen                             | 200 / 2                                                                        | Zugriffsebene<br>Public v              |

15. Nun müssen wir ein weiteres Modul haben um das Untermenü "Marken" einzurichten. Klicken Sie auf "Neu"

| 🐹 System - Benutzer - Menüs - | nhalt + Komponenten + Erweiterungen + Hilfe +                                              |            |                   |          |               |           | ۰ ت  |
|-------------------------------|--------------------------------------------------------------------------------------------|------------|-------------------|----------|---------------|-----------|------|
| Erweiterungen: Module         |                                                                                            |            |                   |          | X             | Joom      | a!   |
| 🗢 Nou 🗹 Bearbeiten 🕓 H        | opieren 🗸 Veröffentlichen 🚺 🕙 Verstecken 🕅 🗹 Freigeben 🗍 🖲 Stapelverarbeitung 📑 Papierkorb |            |                   |          | <b>0</b> H    | ife 🗘 Opt | onen |
| Seitenleiste 😵                | Nachricht                                                                                  |            |                   |          |               |           | ×    |
| Filter:                       | Das Modul wurde gespeichert!                                                               |            |                   |          |               |           |      |
| Site X *                      | Suche Q X                                                                                  |            |                   | Position | * Aufsteigend | * 20      | ¥ •  |
| Status wählen -      *        | Status Titel                                                                               | Position + | Тур               | Seiten   | Zugriffsebene | Sprache   | ID   |
| Position withlen -      *     | 1 Horizontalmenü                                                                           | menu       | Navigation - Menú | Alle     | Public        | Alle      | 1    |

16. Finden Sie in der Modulliste nun den Eintrag "Navigation - Menü" und klicken Sie darauf

| 🕱 System + Benutzer + Menús + Inhalt + Komponenten + Erweiterungen + Hilfe +                                  | TEST 🗗 🌻 🔸 |
|----------------------------------------------------------------------------------------------------|------------|
| 🗘 Erweiterungen: Module                                                                                       | 🔀 Joomla!' |
| X Abbrechen                                                                                                   |            |
| Modultyp auswählen:                                                                                           |            |
| Banner Das Bunnerndal zigt die stativen Bunner der Kemponente.                                                |            |
| Belträge - Archiv Desse lisda zegt eine Late der Kalendemonate, die urchivete Belträge erstnaten              |            |
| Beiträge - Beliebte Dese lood zage eine Late aktuel veröffentlichter Bestäge mit den meisten                  |            |
| Beiträge - Kategorie Deses litotal zeigi eins Lake vin Beträgen zus einer oder mehrenn Kategorien an.         |            |
| Beiträge - Kategorien Desse Vold zegt eine Lake aller Uniertakeporien einer äbergesorbeten Kategorie an.      |            |
| Defluige - Heunike Denne Hedri ang sine Lake de antici vetriffeitikisten und ablanten beträgen an             |            |
| Beiträge - Newsflach Das Betragansdu / Jewsflach ' zeigt eine feste Anzah vas Bebrigen aus einer oder         |            |
| Beiträge - Verwandte Desse Mohi zegt andere Setnäge, de nit dem aktuelen Beitrag verwannt and De              |            |
| Benutzer - Anmeldung Desse Houl zeg das Annebstomaar an Audenden wird en Likk bei vergessenen.                |            |
| Benutzer - Neuesto Deses Nodu zeg de zuktut regelmente benutzer an.                                           |            |
| Benutzer - Wer ist conline Das Hodu Jive at online' pitt de Anzah anonymer Desucher (Edate) und registranter. |            |
| Eigene Inhalte (Leeres Modul) Deess Modulemat KTML is eisen WY30Y/0-Edax                                      |            |
| Feeds - Externen Feed anzeigen Dewa Wold zeigt syntisent Feeds an                                             |            |
| Feeds - Feed erzeugen Kones Syndauton-Nodu, dass einen Feed für de genade suppragte Websele zur               |            |
| Fußzelle Deses Volu zeigt die Jonie-Capyright-Information an.                                                 |            |
| Navigation - Menii Deves Medi zegi en Henii en Frosteria a.                                                   |            |
|                                                                                                    |            |

17. Geben Sie einen Titel, z.B. "Marken-Menü" ein. Beim Eintrag "Erste Ebene" wählen Sie die 2. Bei "Titel anzeigen" wählen Sie "Verbergen".

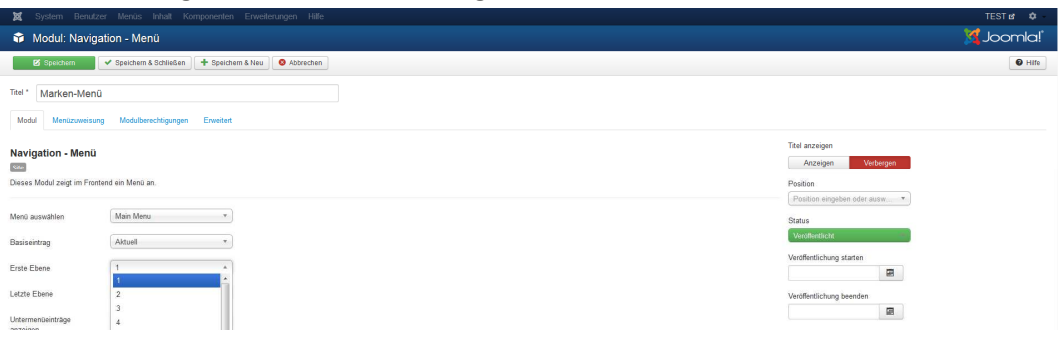

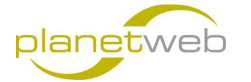

18. Wählen Sie nun unter "Position" im Abschnitt "Joomspirit\_76" Links [left]

| XX System Benutzer Menús Inhait Komponenten Erweiterungen Hilfe      |                                          | TEST 🖬 🌼  |
|----------------------------------------------------------------------|------------------------------------------|-----------|
| 🗘 Modul: Navigation - Menü                                           |                                          | 🔀 Joomla! |
| 😰 Speichem 🖌 🛩 Speichem & Schlieden 🗎 🕂 Speichem & Neu 💭 👁 Abbrechen |                                          | O Hife    |
| Titel * Marken-Menü                                                  |                                          |           |
| Modul Mentizoweisung Modulberechtigungen Erweitert                   |                                          |           |
|                                                                      | Titel anzeigen                           |           |
| Navigation - Menu                                                    | Anzeigen Verbergen                       |           |
| Dieses Modul zeigt im Frontend ein Menü an.                          | Position                                 |           |
| Mora zeroshlan Main Maru *                                           | Position eingeben oder ausw              |           |
| Besiseintrag / Attuel *                                              | Joomspirit_76 Address (address)          |           |
| Ente Ebene 2                                                         | Benutzer 1 [user1]<br>Renutzer 2 Tueer21 |           |

19. Wählen Sie nun den Tab "Menüzuweisung" und markieren Sie bei der Modulzuweisung "Nur auf den gewählten Seiten"

| X System Benutzer Menuis Inhalt Komponenten Erweiterungen Hille TEST et | ۰.    |
|-------------------------------------------------------------------------|-------|
| 🖸 Modul: Navigation - Menü 🦉 Joon                                       | mla!* |
| S Specham & V Speicham & Edition & Max O Aboreban                       | Hife  |
| Text" Marken-Menü                                                       |       |
| Modul Menizoweisung Modulberschigungen Envertert                        |       |
| Modulzuweisung Auf alten Seiten +<br>Auf alten Seiten                   |       |
| Auf keinen Seiten                                                       |       |
| Nor auf den gewählten Seiten                                            |       |
| Auf allen, sulfar den gewählten<br>Sieden                               |       |

20. Da wir die Untermenüs bei den Marken anzeigen wollen, markieren Sie "Marken" und alle Untermenüs davon und klicken Sie dann auf "Speichern & Schliessen"

| 🕱 System Benutzer   |                                                                                                    | TEST 🕫 🗘 - |
|---------------------|----------------------------------------------------------------------------------------------------|------------|
| 😚 Modul: Navigati   | ion - Menü                                                                                                    | 🎽 lalmool  |
| 🛛 Speichern 🗸       | 🛩 Speichem & Schließen 🔰 Speichem & Neu 💿 Abbrechen                                                                                                    | Hite       |
| Titel * Marken-Menü |                                                                                                    |            |
| Modul Menüzuweisung | Modulberschtigungen Erweitert                                                                                                    |            |
| Modulzuweisung      | Nur auf den gewählten Seiten *                                                                                                    |            |
| Menüauswahl:        | Auswähler: Alle, Keine   Ausklapper: Alle, Keine                                                                                                    | Suche      |
|                     | MAIN MERIU     Hintle (Jakas totos)     Montel GORG (Jakas notes)-     Montel GORG (Jakas notes)-     Montel GORG (Jakas notes)-     Montel GORG (Jakas notes)-     Hintle A Studenty (Jakas notes)-     Philosophe (Jakas notes)-     Philosophe (Jakas notes)-     Montel (Jakas notes)-     Montel (Jaka |            |

21. Nun erstellen wir auch die Untermenüs für den Punkt "Philosophie" genau gleich wie oben für das Marken-Menü beschrieben

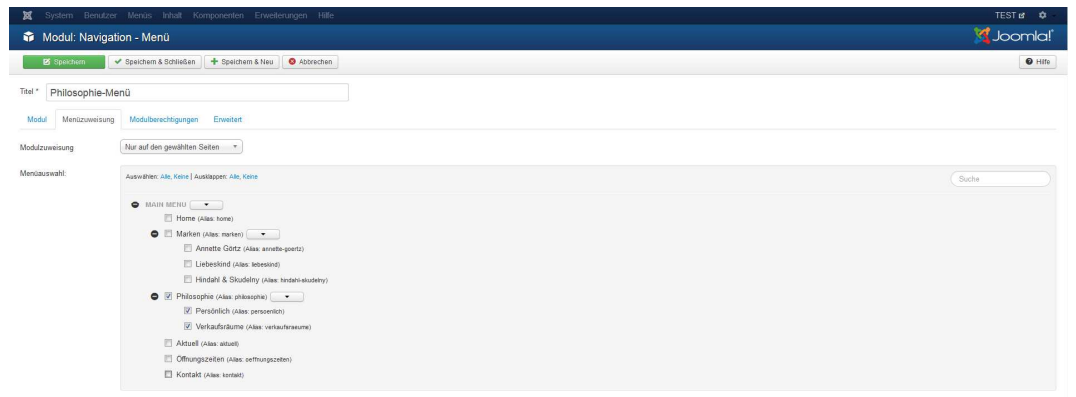

22. Im Frontend sehen wir nach einem erneuten Laden nun

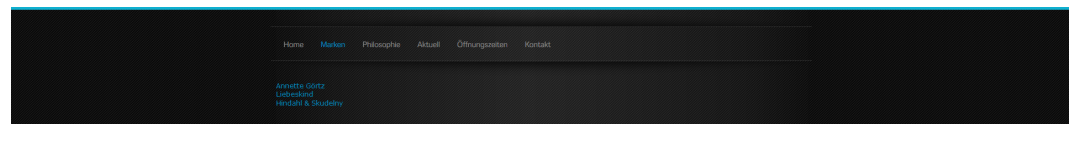

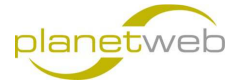

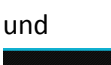

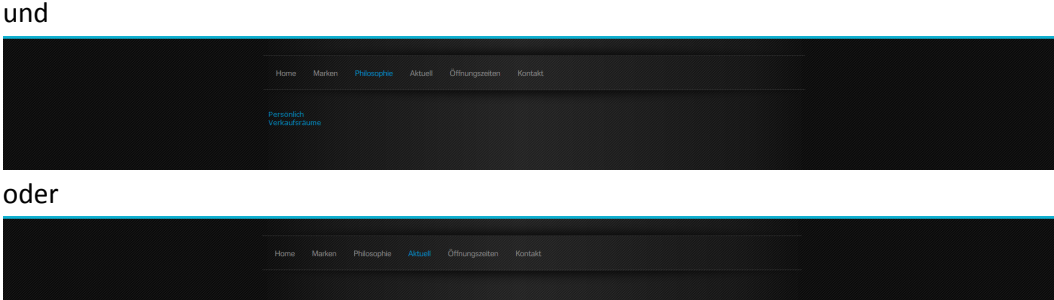

Die Untermenüs werden nur eingeblendet, wenn der entsprechende Hauptmenüpunkt gewählt wurde

23. Ein kleines Problem haben wir noch, welches wir glich unten sehen

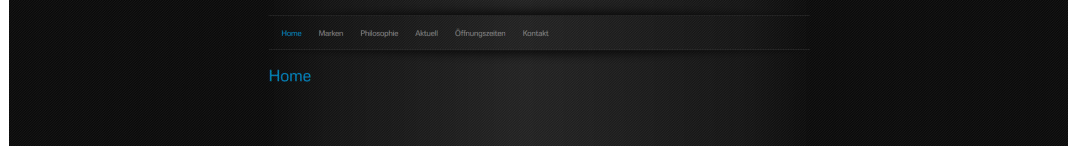

Wir zeigen nur Untermenüs an bei den Hauptpunkten "Marken" und "Philosophie", bei allen anderen Punkten nicht. Aus diesem Grund wird auf allen anderen Seiten der Inhalt zu weit nach links geschoben.

24. Um dies nun zu verhindern wenden wir einen kleinen Trick an. Erstellen Sie nochmals ein neues Modul indem Sie in Erweiterungen > Module auf "Neu" klicken

| 🕱 System + Benutzer + Menüs + Inhait + Komponenten + Erweiterungen + Hilfe +                                   | TEST 🗗 🌣 🗕 |
|----------------------------------------------------------------------------------------------------|------------|
| 🗘 Erweiterungen: Module                                                                                        | 🔀 Joomla!  |
| X Abbrechen                                                                                                    |            |
| Modultyp auswählen:                                                                                            |            |
| Banner Da Bannemodul zeigt de altiven Banner der Komponente.                                                   |            |
| Belträge - Archiv Dassa Modu zeig eina Laka der Kalendermonale, die archiverse Belträge erthalten              |            |
| Belträge - Bellebte Diese Modu zeigt eine Lake aktuelt veröffentlichter Belzäge mit den meatam                 |            |
| Beltrage - Kategorie Dieses Nodu zaigt eine Lake von Deinigen aus einer oder mehrenen Kategorien aus.          |            |
| Belitrage - Kategorien Deses Modulzeigt eine Liste aller Unterkategorien einer überpeordneten Kategorie an.    |            |
| Belträge - Neueste Dess lidoid zeigt eine Link der zuletzt verbftentlichten und alkuelles Belträgen an         |            |
| Beiträge - Newsflash Das Betragenodu Jitevsflash" zeigt eine feste Anzahl von Beiträgen aus einer doer         |            |
| Beitrage - Verwandte Desse Modr zeit andere Beträge, de mit dem altwelen Beitrag verwandt and De               |            |
| Benutzer - Anmeldung Deses Modu zeigt das Anmeldenomular an. Außerdem wird ein Link bei vergessensem           |            |
| Benutzer - Neueste Dieses Modi zeigt die zuletzt registrienten Benutzer an.                                    |            |
| Benutzer - Wer ist online Das Modu /Wer at uniter gibt die Anzahl anonymer Besucher (Gastel) und registrierter |            |
| Eigene Inhalte (Leeres Modul) Dess Mode etuat MILL is einen WYSMYG-Educ.                                       |            |

25. Klicken Sie auf "Eigene Inhalte (leeres Modul)". Tragen Sie beim Titel z.B. "Platzhalter links" ein, wählen Sie "Verbergen" beim "Titel anzeigen" und bei der Position wählen Sie wieder "Links [left]". Sie dürfen nur Text eintragen, wenn Sie etwas unterhalb des Menüs anzeigen wollen, sonst einfach leer lassen. Danach klicken Sie auf "Speichern & Schliessen"

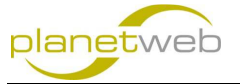

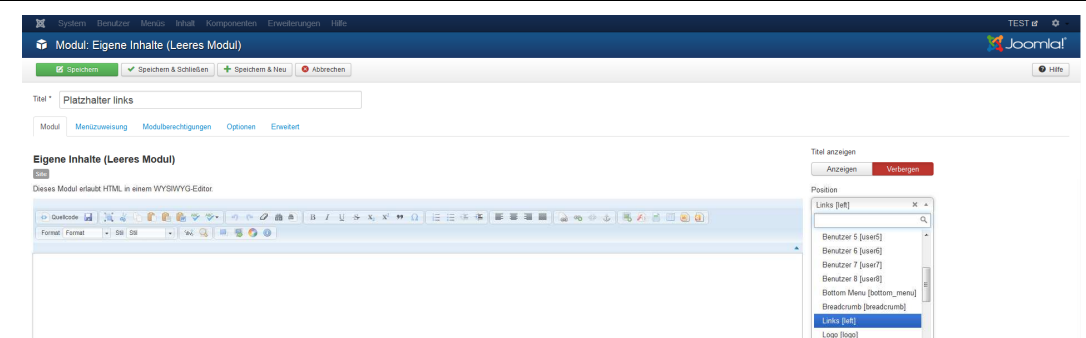

26. Nun ist also der Inhalt da wo er sein soll

Somit haben wir ein zweiteiliges Menü für Joomla 3.4.0 erstellt.

Hoffe diese Anleitung hat geholfen, wenn es noch Fehler drin hat, bin ich froh um ein Feedback auf info@planet-web.ch